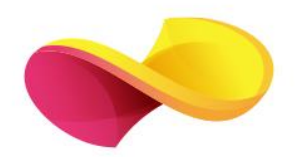

# enformation

# Ghid de utilizare

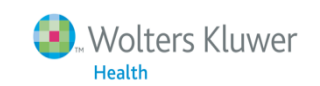

uwer Ovid

### Pagina principală

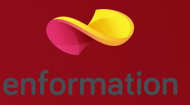

Selectarea resurselor (1).Accesarea resurselor selectate (2)

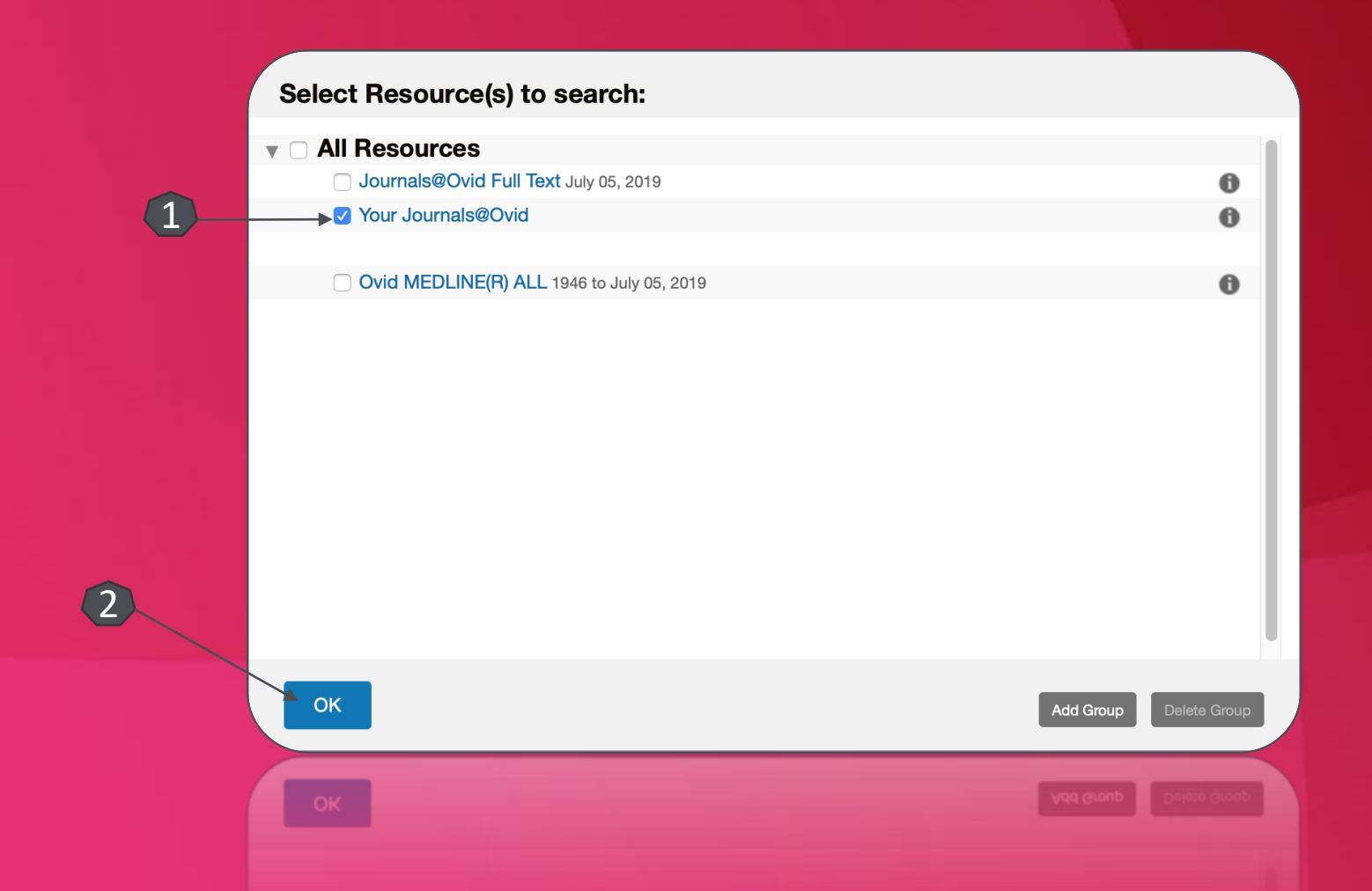

#### Căutare

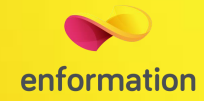

| Ovid®                                                                                                    | 🕺 Wolters Kluwer<br>My Account My PayPerView Support & Training Help 📥 Feedback Logoff                                                                                                    |
|----------------------------------------------------------------------------------------------------|----------------------------------------------------------------------------------------------------|
| Search Journals Multimedia My Workspace                                                                                                    |                                                                                                    |
| ▼ Search History (0)                                                                                                    | View Saved                                                                                                    |
| □ # ▲ Searches 3                                                                                                    | Results Type Actions Annotations                                                                                                    |
|                                                                                                    |                                                                                                    |
| Save Remove Combine with: AND OR                                                                                                    | Deduplicate                                                                                                    |
| Save All Edit View Saved                                                                                                    |                                                                                                    |
| Basic Search   Find Citation   Search Tools   Search Fields   Advanced Search   Multi-Field Search<br>3 Resources selected   Hide   Change<br>Journals@Ovid Full Text July 05, 2019, @ Your Journals@Ovid, @ Ovid MEDLINE(R) ALL 1946 to July 05, 2019<br>Journals@Ovid Full Text July 05, 2019, @ Your Journals@Ovid, @ Ovid MEDLINE(R) ALL 1946 to July 05, 2019<br>Journals@Ovid Full Text July 05, 2019, @ Your Journals@Ovid, @ Ovid MEDLINE(R) ALL 1946 to July 05, 2019<br>Journals@Ovid Full Text July 05, 2019, @ Your Journals@Ovid, @ Ovid MEDLINE(R) ALL 1946 to July 05, 2019<br>July Update<br>Journals@Ovid Full Text July 1948<br>July Update<br>Journals@Ovid Full Text July 1948<br>July Update<br>July Update<br>July Up | <ul> <li>Opțiuni de căutare (1). Pentru a accesa conținutul Full Text selectăm "Ovid Full Text Available" și "Full Text".</li> <li>Căutare după cuvinte cheie (2). Introducem cuvintele cheie dorite după care apăsam butonul "Search"</li> <li>Afișarea revistlor abonate (3).</li> </ul> |

English Français Italiano Deutsch 日本語 繁體中文 Español 简体中文 한국어

© 2019 Ovid Technologies, Inc. All rights reserved. OvidUI\_04.01.00.001, SourceID 118528

About Us Contact Us Privacy Policy Terms of Use

#### Lista de rezultate

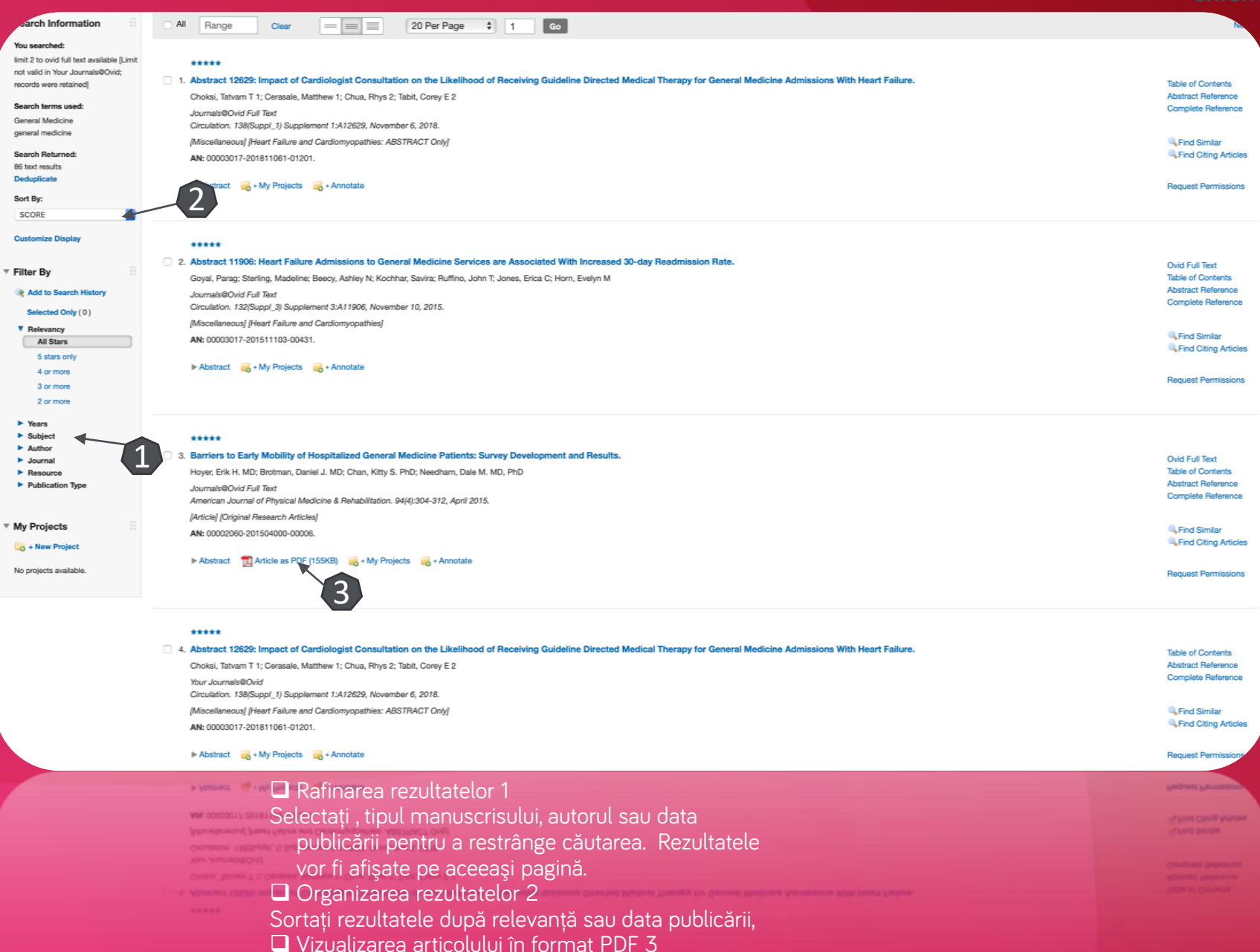

## Pagina dedicată articolului

| Ovid <sup>®</sup> My Account My PepPerView                                                                                                    | Support & Training Help 📥 Feedback Logoff   |
|----------------------------------------------------------------------------------------------------|---------------------------------------------|
| Saarch Journale Multimedia Multimedia Multimedia                                                                                                    |                                             |
| < Back to Search Results 2                                                                                                    | < Previous Result Next Result +             |
| Critical Care Medicine<br>Issue: Volume 47(1) Supplement 1, January 2019, p. 788                                                                                                    | Tools                                       |
| Copyright: Copyright: (C) by 2019 by the Society of Critical Care Medicine and Wolters Kluwer Health, Inc. All Rights Reserved. Conditions at TMACP Publication Type: [Research Snapshot Theater: Sepsis X] Dublication Type: [Research Snapshot Theater: Sepsis X] ISSN: 0000-5436                                                                                                    | Complete Reference                          |
| Accession: 00003246-201901001-01579                                                                                                    | Print Preview                               |
| Research Snapshot Theater: Sepsis X]     Previous Article   Table of Contents   Next Article -                                                                                                    | 🙀 Email PDF Jumpstart                       |
| 1627: COMPLIANCE WITH SEPSIS GUIDELINES FOR ANTIBIOTICS ON A GENERAL MEDICINE UNIT                                                                                                    | Email Article Text                          |
| Ashraf, Obaid <sup>1</sup> ; Arif, Hamza <sup>2</sup> ; Faruqi, Muhammad Asad <sup>3</sup> ; Beg, Moeezullah <sup>4</sup> ; Kapetanos, Anastasios <sup>3</sup>                                                                                                    | Add to My Projects                          |
| Author Information                                                                                                    | Annotate                                    |
| <sup>2</sup> UPMC, Pittsburgh, PA<br><sup>2</sup> Allegheny Health Network, Pittsburgh, PA                                                                                                    | Find Citing Articles                        |
| N/A, San Antonio, TX<br>Learning Objectives: Septiment has been the subject of many recent initiatives because it is common, costly, and carries significant mortality. The Surviving Sepsis Campaign (SSC) has emphasized the importance of timeliness and appropriateness of treatment<br>The aim of this study was to assess adherence with the one hour anti-microbial administration and 3-hour treatment recommendations, and outcomes of patients with sepsis on a general medicine unit (GMU).                                                                                                    | Find Similar<br>t.                          |
| Methods: A retrospective chart review was conducted of adult patients admitted to a GMU of an academic medical center during a six-month period. Inclusion criteria were a diagnosis of sepsis, and at least one order for antimicrobials. The primary objective was<br>compliance with antibiotic administration within one hour of the diagnosis of sepsis. Secondary objectives were compliance with SSC 3-hour treatment recommendations, length of stay (LOS), pharmacy verification time, ICU admission and all-cause readmissions within<br>90 days.                                                                                                    | About this Journal<br>Request Permissions   |
| Results: A total of 526 patients were identified (67 +/- 17.5 years of age; 56% women). Of those patients, 177 (33.7%) received antibiotics within the first hour. Two hour delay to antibiotics was noted in 111 (21.1%)patients, three hour delay in 52 (9.8%), four hour delay (10.2%), 5 hour in 30 (5.7%), and up to 10 hour delay noted in 63 (11.9%). Greater than 10 hour delay was seen in 39 (7.4%) patients. A total of 482 (81%) patients had an antibiotic order verified by the pharmacy in less than half an hour. Completion of all four bundl components in <3 hours was low for all patients (12.8%). Ultimately 81 (15.6%) patients required transfer to an ICU. Patients who received antibiotics after more than 1 hour had a notable increased rate of ICU admissions (82.7%), longer hospitalizations (10.4 +/- 4.9 tays), so 8.9 +/- 5.8 days), mortality (42.8% vs 27.9%) and 90 day all-cause readmission rates (31% vs 11%). Only 75 (14.2%) patients had an antibiotic order priority of STAT and among them only 18 (24%) had antibiotics administered within one hour. | / in<br>e                                   |
| Conclusions: This study of compliance with antibiotic administration goals in sepsis care on a GMU highlights the need to specifically focus on sepsis care when it is diagnosed outside of the emergency room and ICUs. The STAT ordering of antibiotics does not appear<br>to impact the timeliness of antibiotic administration on a GMU. Our data confirm that timeliness important outcomes in this subgroup of sepsis, and should be a focus in future sepsis care improvement efforts.                                                                                                    | tr.                                         |
| Previous Article   Table of Contents   Next Article -                                                                                                    |                                             |
| V9 Ovid Technologies, Inc. All rights reserved. OvidUI_04.01.00.001, SourceID 118528                                                                                                    | t Us Contact Us Privacy Policy Terms of Use |
| V P Ovid Technologies, Inc. AE rights reserved. OvidUL, D4:01:00:001, SourceID 118528                                                                                                    | t Us Contact Us Privacy Policy Toma of Use  |
| De pe pagina de rezultate, printr-un click pe<br>titlul unui articol, veți ajunge la pagina<br>dedicată acestuia                                                                                                    |                                             |
| Accesați articolul în variantă Pdf (1).                                                                                                    |                                             |
| Prezentarea revistei din care face parte articolul (2).                                                                                                    |                                             |

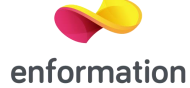

#### Pagina dedicată revistelor

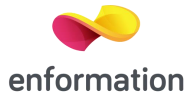

**Svid** Multimedia My Workspace Search Journals Journals A-Z Q Journal Name Find Citation 1-33 of 33 journals 50 Per Page \$ Filter by Availability AIDS ISSN: 0269-9370 Filter By Title Years Covered: 1997-2019 Issues: 573 Subscribed to Full Text Filter by Subject Publish Ahead of Print Available About 👆 My Favorites 🛛 🔂 RSS 🖉 eTOC My Favorite Journals American Journal of Physical Medicine & Rehabilitation ISSN: 0894-9115 Years Covered: 1996-2019 Issues: 337 Subscribed to Full Text Publish Ahead of Print Available About 📩 My Favorites 🔝 RSS 🔘 eTOC Anesthesiology ISSN: 0003-3022 Years Covered: 1995-2019 Issues: 803 Subscribed to Full Text Publish Ahead of Print Available About 👆 My Favorites 🛛 🕅 RSS 🕘 eTOC Annals of Surgery ISSN: 0003-4932 Years Covered; 1996-2019 Issues: 1464 Subscribed to Full Text Publish Ahead of Print Available About 👆 My Favorites 🛛 🕅 RSS 🕘 eTOC Circulation ISSN: 0009-7322 Years Covered: 1950-2019 Issues: 1841 Subscribed to Full Text Publish Ahead of Print Available About 🛛 📩 My Favorites 🛛 🔯 RSS 🖉 @ eTOC **Clinical Obstetrics & Gynecology** ISSN: 0009-9201 Years Covered: 1996-2019 Issues: 247 Subscribed to Full Text About 🔸 My Favories 🛄 PISS 👜 eTCC □ Rafinarea rezultatelor (2) Accesați revista dorită printr-un click pe numele acesteia. (1) Selectați , tipul revistei, titlul, subiectul. Rezultatele vor fi afișate pe aceeași pagină

Întrebări și sugestii: rares.vasilica@e-nformation.ro

Strada Vasile Lascăr, nr. 179, sector 2, 020498, București

Telefon: +40212102096

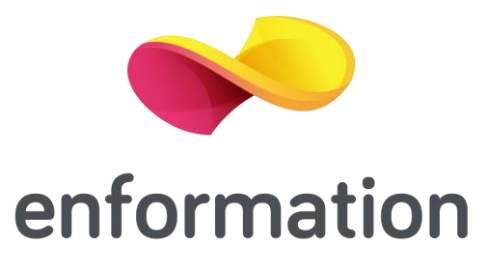